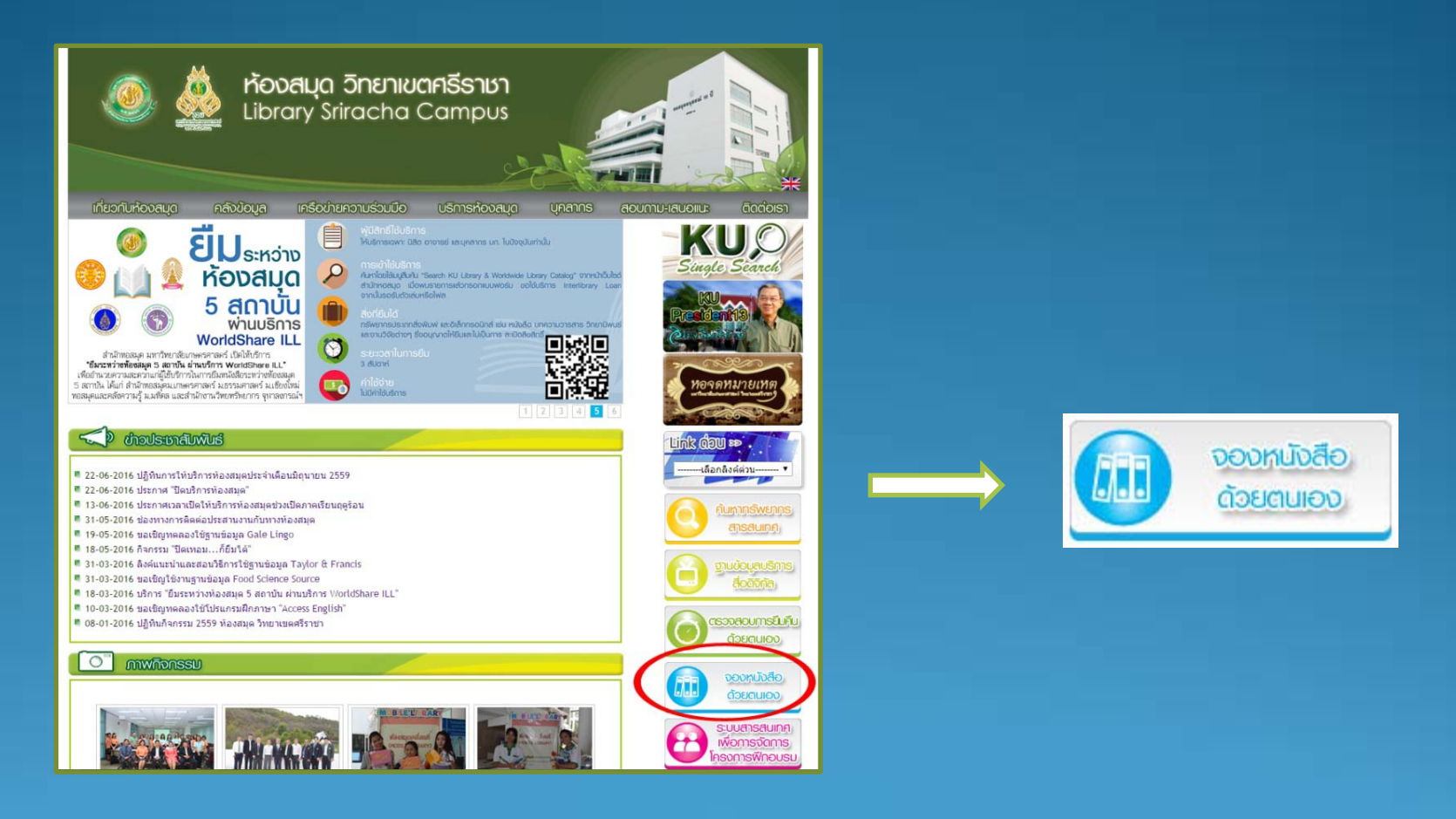

ที่หน้าเว็บไซต์ของห้องสมุด ให้เลือกเมนู "จองหนังสือด้วยตนเอง"

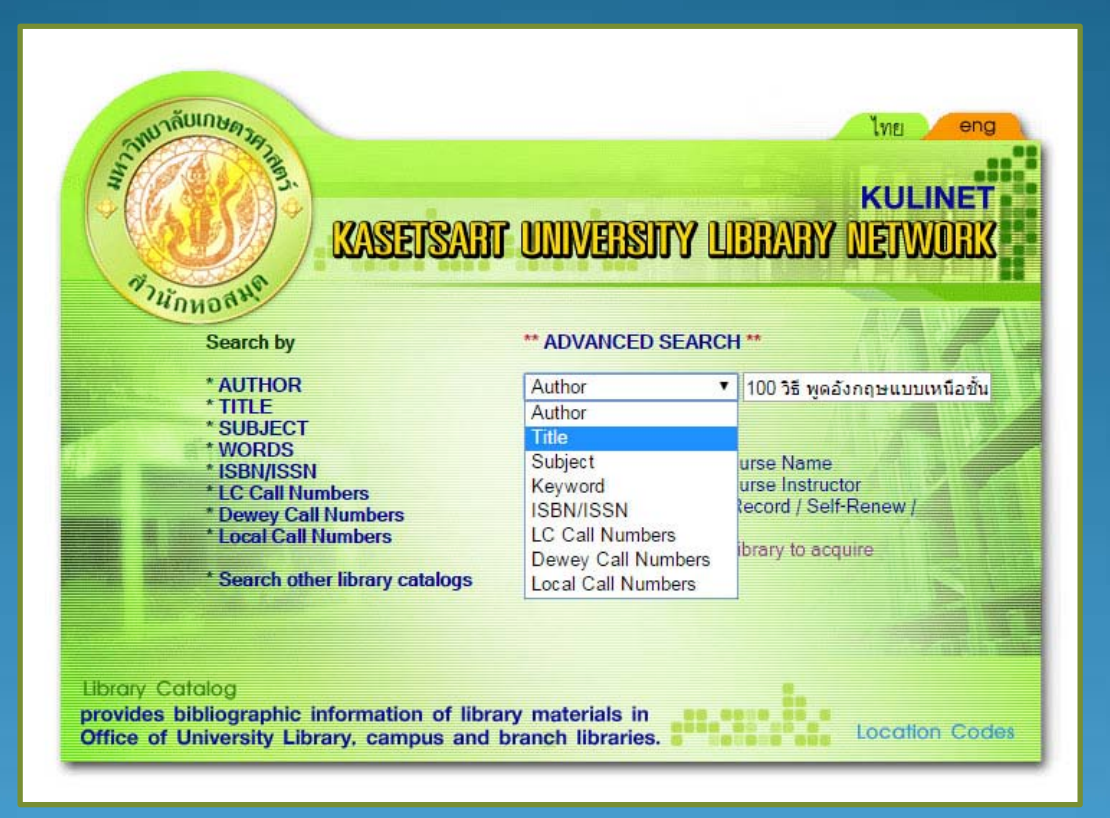

ค้นหาทรัพยากรสารสนเทศที่ต้องการจอง จากเว็บ OPAC เลือกทางเลือก การสืบค้นข้อมูล

| 100 84                                                                                                    | TITLES (1-3 of 3)         |                  |  |  |
|----------------------------------------------------------------------------------------------------|---------------------------|------------------|--|--|
| <ul> <li>100 วร พูดองกฤษแบบเหนอชน !</li> <li>1 100 วรี พูดอังกฤษแบบเหนือชั้น !</li> <li>สุรีรัตน์ ทองอินทร์<br/>กรุงทพฯ : บิสคิด, 2554</li> <li>Rating: *****</li> <li>Ø Request</li> </ul> |                           |                  |  |  |
| LOCATION                                                                                                    | CALL#                     | STATUS           |  |  |
| MainBK-FL1, Thai (B.E.2548-<br>present)                                                                                                    | <u>PE1131 .ส4712</u>      | DUE 22-07-16     |  |  |
| MainBK-FL1, Thai (B.E.2548-<br>present)                                                                                                    | <u>PE1131 .ส4712</u> c.2  | DUE 30-06-16     |  |  |
| MainKP, Thai General Stack                                                                                                    | <u>PE1131 .ส4712</u>      | DUE 28-06-16     |  |  |
| There are additional copies/volumes of this item                                                                                                    |                           |                  |  |  |
| <ol> <li>100 วิธี พูดอังกฤษแบบเหนือชั้น !</li> <li>สุรีรัดน์ ทองอินทร์<br/>กรุงทพฯ : บิสคิด, 2555</li> <li>Rating: 対分対対分</li> <li>Request 2</li> </ol>                                      |                           |                  |  |  |
| LOCATION                                                                                                    | CALL#                     | STATUS           |  |  |
| Si Racha-FL2, Thai Gen Stack                                                                                                    | <u>PE1131 .ส4712 2555</u> | 1 (DUE 29-06-16) |  |  |
| Sakon Nakhon, General Stk                                                                                                    | <u>PE1131 .ส4712 2555</u> | CHECK SHELF      |  |  |

ตรวจสอบทรัพยากรสารสนเทศที่ต้องการ ถ้ามีผู้ยืมจะปรากฏวันที่กำหนดคืน ที่ช่อง Status ให้คลิกที่เมนู Request <u>หมายเหตุ สามารถจองได้</u> เฉพาะรายการที่มีผู้ยืมออกไป และเป็นของห้องสมุดวิทยาเขตศรีราชา เท่านั้น

 ข้อควรทราบเกี่ยวกับการจองหนังสือ
 (1) การจองหนังสือผ่านระบบ OPAC นั้น อนุญาตให้จองหนังสือเล่มที่มีการยืมออกไปแล้วเท่านั้น
 (2) หากผู้ใช้จองหนังสือของห้องสมุดคณะฯ หรือ หอสมุดกลางวิทยาเขตใดๆ ผู้ใช้ต้องติดต่อรับหนังสือด้วยตนเอง ณ ห้องสมุด คณะฯ หรือ หอสมุดกลางวิทยาเขตนั้น ๆ
 (3) หากผู้ใช้ไม่สะดวกรับหนังสือด้วยตนเอง ตามข้อ 2 เช่น ต้องการจองหนังสือที่อยู่ต่างวิทยาเขต หรือ ตามคณะที่อยู่ต่าง วิทยาเขต แต่ไม่สะดวกรับหนังสือด้วยตนเอง ตามข้อ 2 เช่น ต้องการจองหนังสือที่อยู่ต่างวิทยาเขต หรือ ตามคณะที่อยู่ต่าง วิทยาเขต แต่ไม่สะดวกไปรับหนังสือด้วยตนเอง กรณีเช่นนี้ ผู้ใช้ไม่ต้องทำการจองผ่านระบบ OPAC ให้ติดต่อสอบถามเพื่อใช้บริการยืมระหว่างห้องสมุด ณ หอสมุดกลางวิทยาเขต ที่ตนสังกัด
 อ่านรายละเอียดเพิ่มเติมได้ที่ บริการจองหนังสือ สำนักหอสมุด บางเขน และ บริการยืมระหว่างห้องสมุด สำนักหอสมุด บางเขน

Please enter the following information: For example, type "Jane Smith", "นนทรี เกษตร". Your Name (ชื่อ-นามสกุล): อโณทัย ทรัพย์มาก

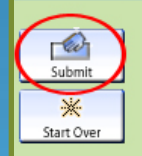

### พิมพ์ชื่อ-สกุล และบาร์โค๊ดของผู้ที่ต้องการจอง จากนั้นคลิกที่ปุ่ม Submit

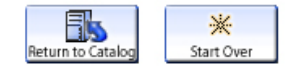

#### Requesting **100** วิธี พูดอังกฤษแบบเหนือขั้น ! / ผู้เขียน สุรีรัตน์ ทองอินทร์

Choose one item from the list below:

| Mark       | LOCATION                         | CALL#              | STATUS                                                             |
|------------|----------------------------------|--------------------|--------------------------------------------------------------------|
| ۲          | Si Racha-FL2, Thai Gen Stack     | PE1131 .ส4712 2555 | DUE 29-06-16                                                       |
|            | <u>Sakon Nakhon, General Stk</u> | PE1131 .ส4712 2555 | CHECK SHELF<br>Items that are<br>available cannot be<br>requested. |
| REQUEST SE |                                  |                    |                                                                    |

### คลิกเลือกทรัพยากรสารสนเทศที่ต้องการ และคลิกที่ปุ่ม Request Selected ITEM

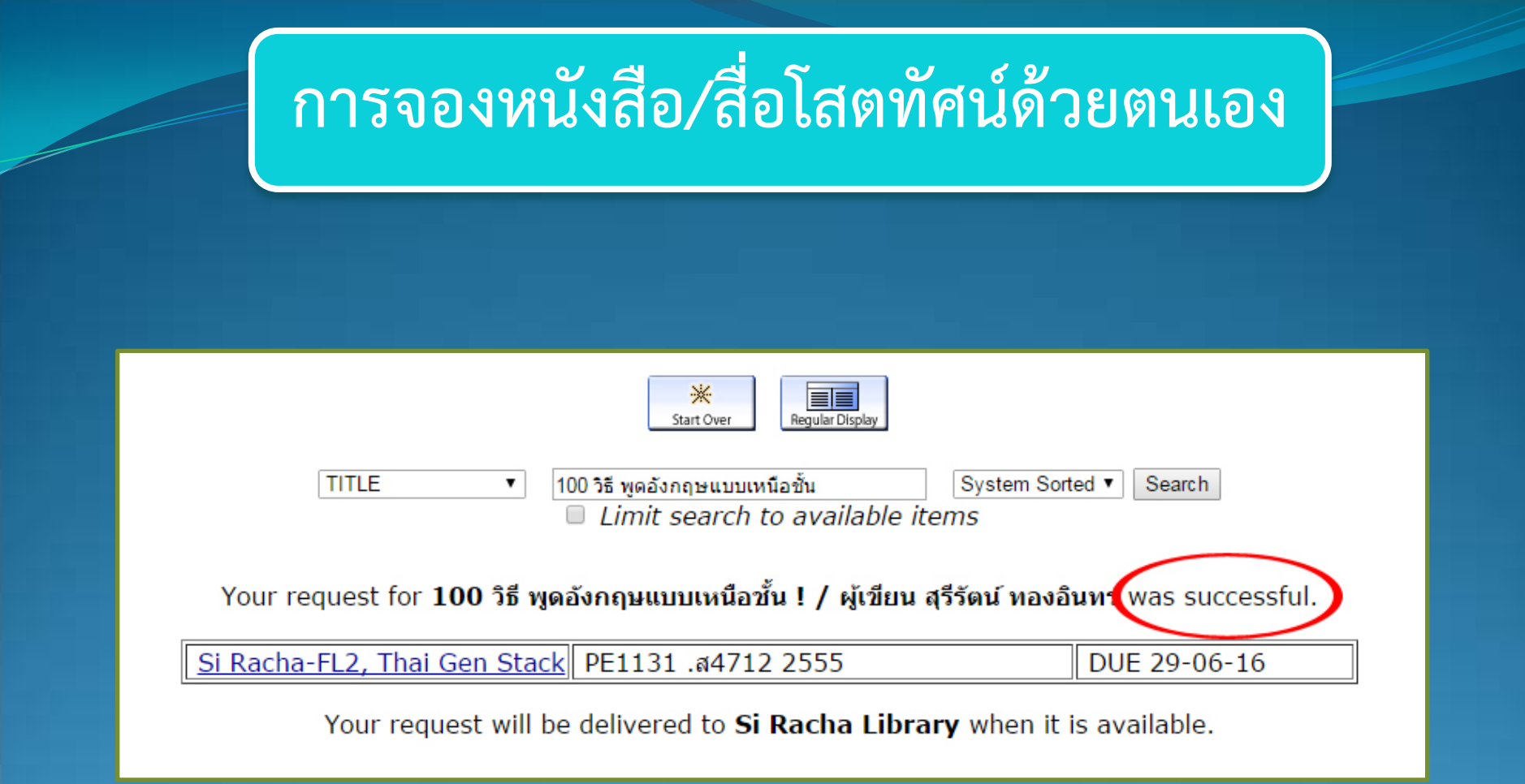

ถ้าทำการจองสำเร็จ จะปรากฏข้อความ was successful เมื่อหนังสือนำมาคืน เจ้าหน้าที่ห้องสมุดจะติดต่อให้ผู้ใช้บริการทราบ และจะเก็บหนังสือ/สื่อโสตทัศน์ที่จองไว้ ที่เคาน์เตอร์บริการสารสนเทศ 3 วันทำการ หลังจากนั้นจะขึ้นชั้นให้บริการ

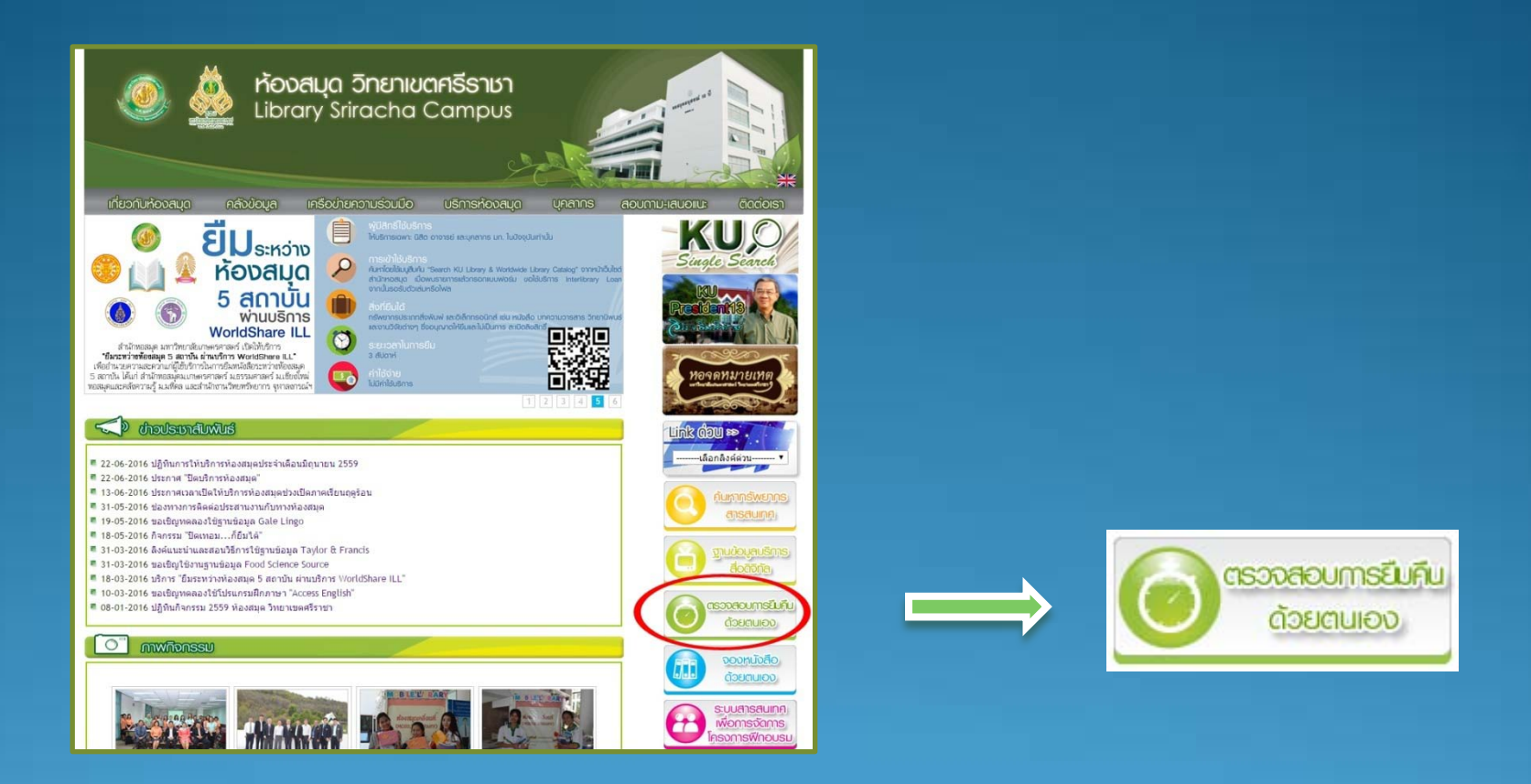

ท่านสามารถทำการตรวจสอบการจองหนังสือได้ โดยไปที่เมนู "ตรวจสอบการยืมคืนด้วยตนเอง"

### View your own Library Record / Self-Renew

#### คู่มือการยืมต่อด้วยตนเอง

| Please enter the following information:        |  |
|------------------------------------------------|--|
| For example, type "Jane Smith", "นนทรี เกษตร". |  |
| Your Nameอโณทัย ทรัพย์มาก 🛛 🚺                  |  |
| For example, type 20054001122337.              |  |
| Barcode 2                                      |  |
| Submit                                         |  |
| Start Over                                     |  |

### พิมพ์ชื่อ-สกุล และบาร์โค๊ดของผู้ที่จอง จากนั้นคลิกที่ปุ่ม Submit

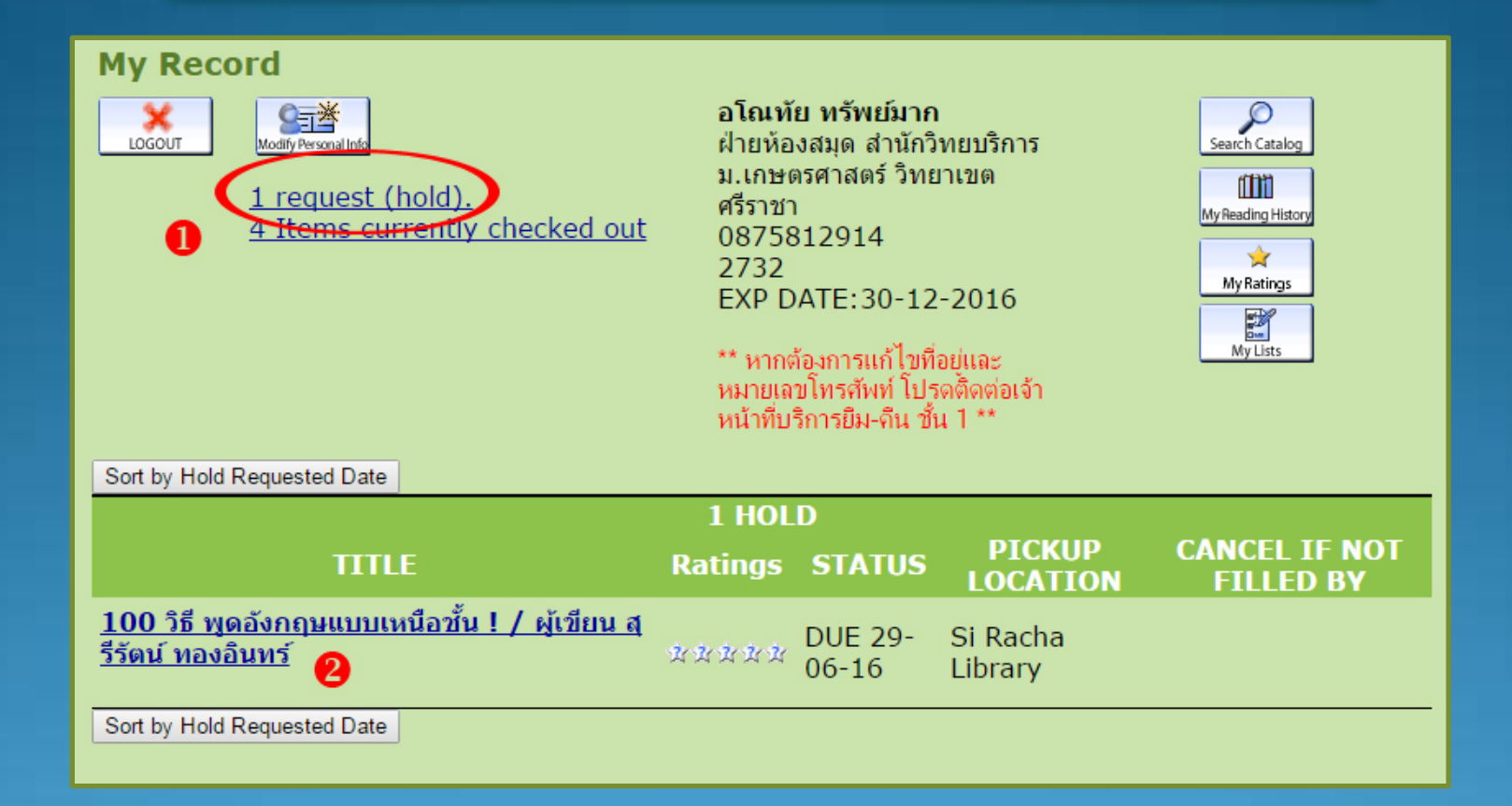

จากข้อความ **1 request (hold) หมายถึง ทรัพยากรสารสนเทศที่จองไว้มี 1 รายการ** เมื่อคลิกที่ข้อความจะปรากฏรายละเอียดของหนังสือที่จองไว้ เมื่อใช้งานเสร็จแล้วให้คลิกที่ปุ่ม Logout เพื่อออกจากระบบ